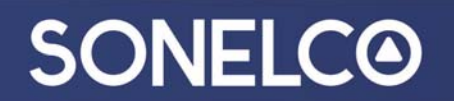

#### SONELCO WIFI SYSTEM – Initial configuration – From an Android or iOS device

You can play audio from the cloud (through router) or directly from a local device (Smartphone, tablet, or computer).

1. Download the APP

Download the "Sonelco WiFi" APP from Play Store or Apple store, depending on the device you use.

| G 🖩                                                | 💐 🕈 📶 48% 🛢 13:24         |     |              | 🛸 😤 🔐 48% 🛢 13:25 |
|----------------------------------------------------|---------------------------|-----|--------------|-------------------|
| Sonelco WiFi                                       |                           | 0   | Sonelco WiFi |                   |
| ¿Quieres instalar esta a<br>requiere accesos espec | aplicación? No<br>ciales. | Ins | talando      |                   |
|                                                    |                           |     |              |                   |
| CANCELAR                                           | INSTALAR                  |     |              |                   |

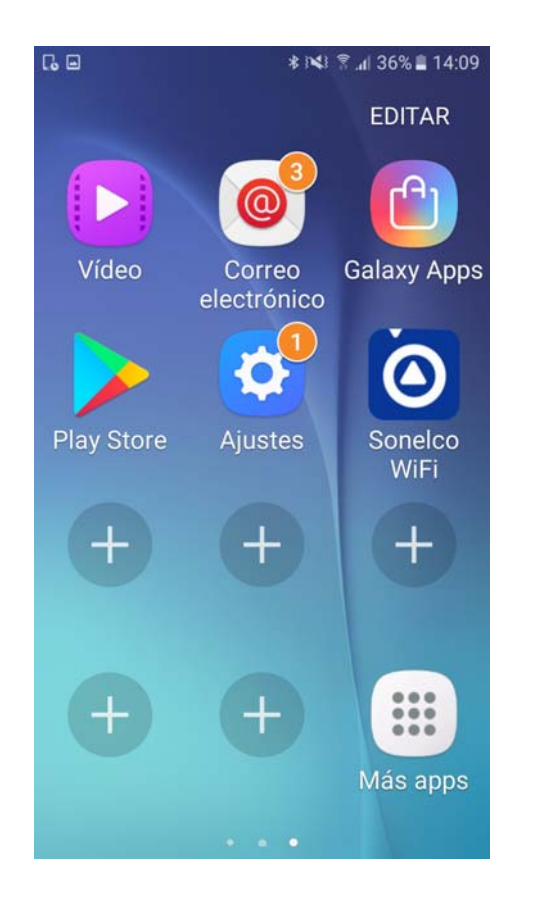

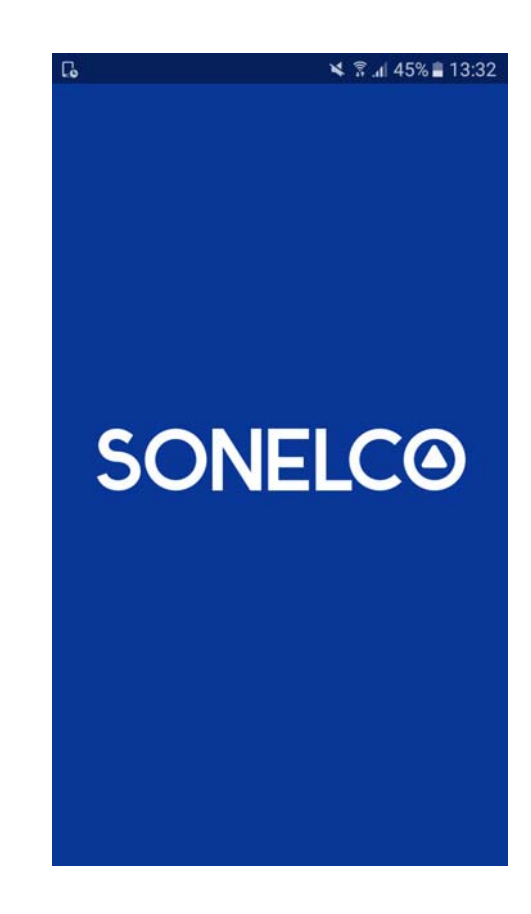

#### 2. Connection of Sonelco WiFi System to the network.

1.

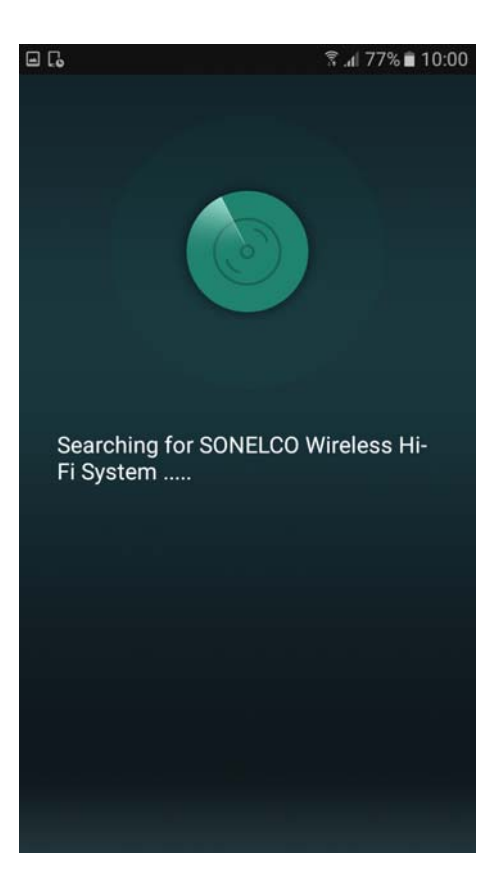

- Open the app, then the device will search for the SONELCO WIFI System

2.

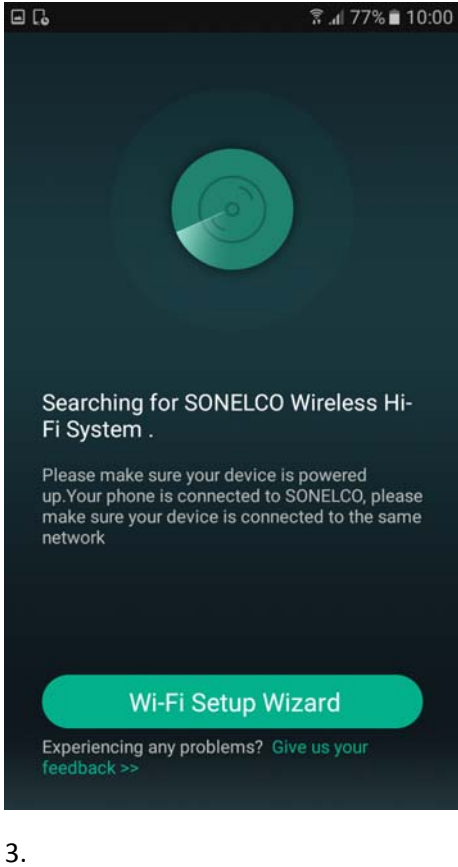

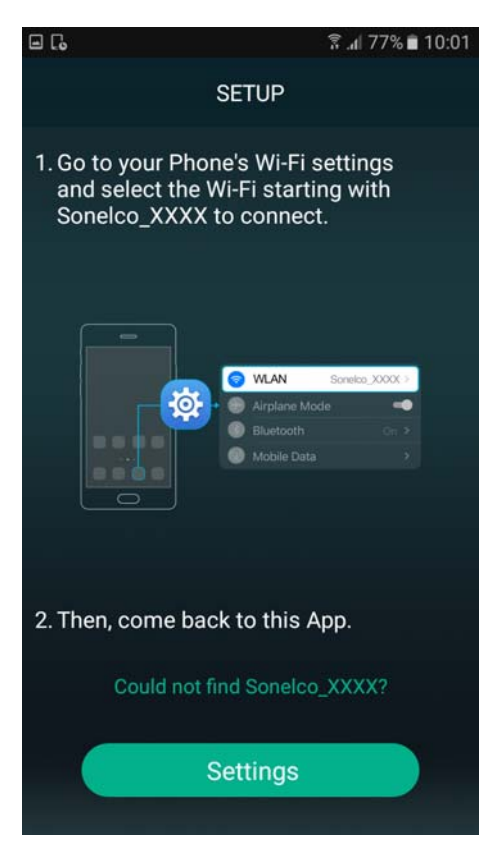

- The WiFi speaker must be connected to the mains. The phone must be connected to the same network you want to use for speaker

- Enter to sep up and go to your phone WiFi settings.

4.

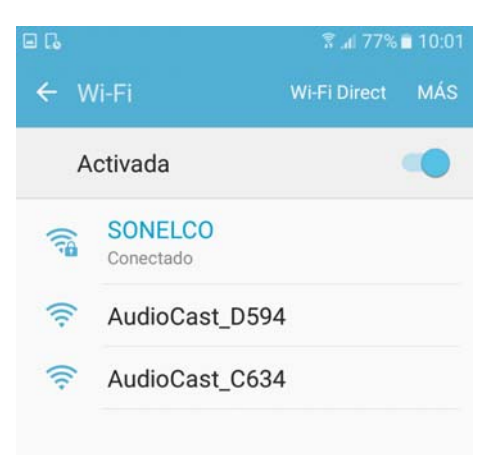

- Select the WiFi corresponding to the speaker, starting with Sonelco\_XXXX speaker.

#### 5.

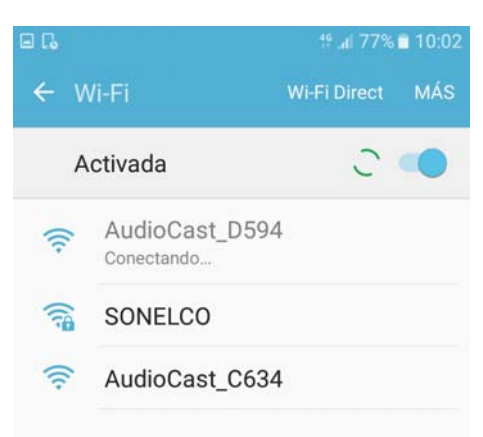

- You will get your phone connected to Sonelco\_XXXX.

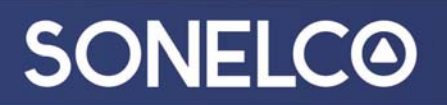

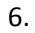

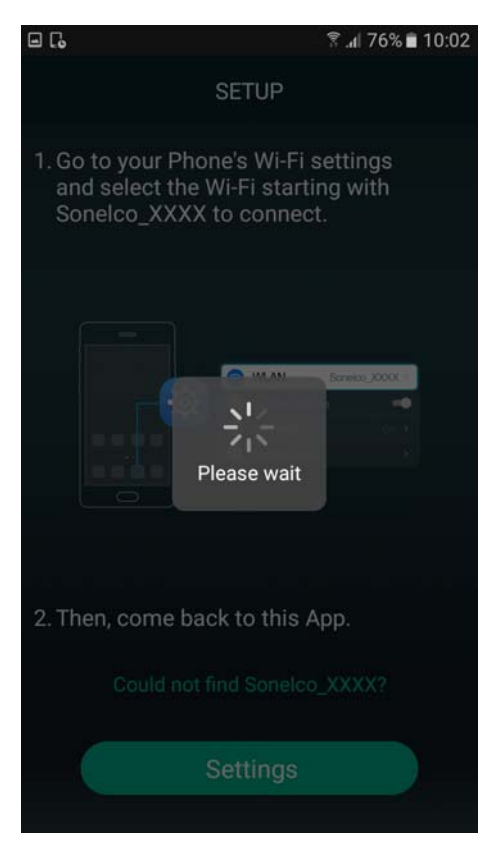

7.

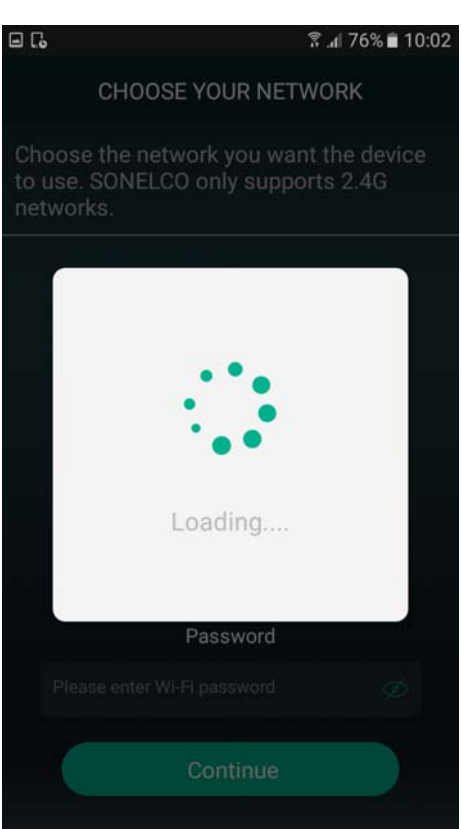

8.

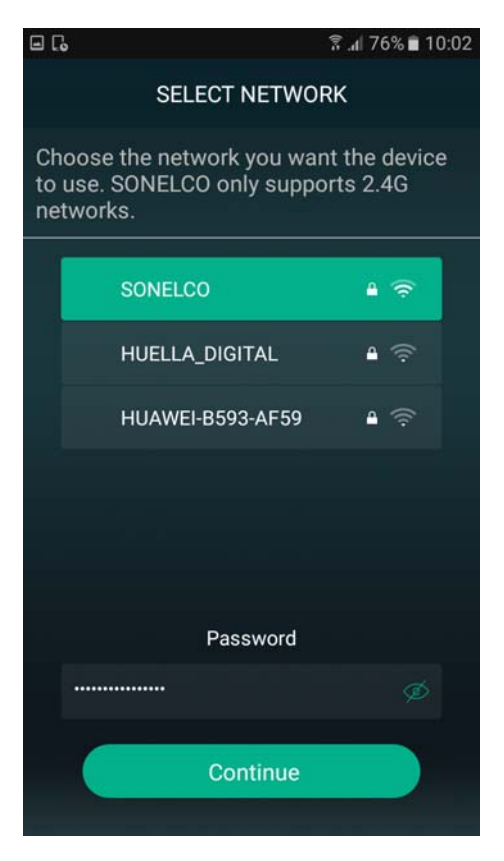

- Select the network to the one you want to connect the speaker.

9.

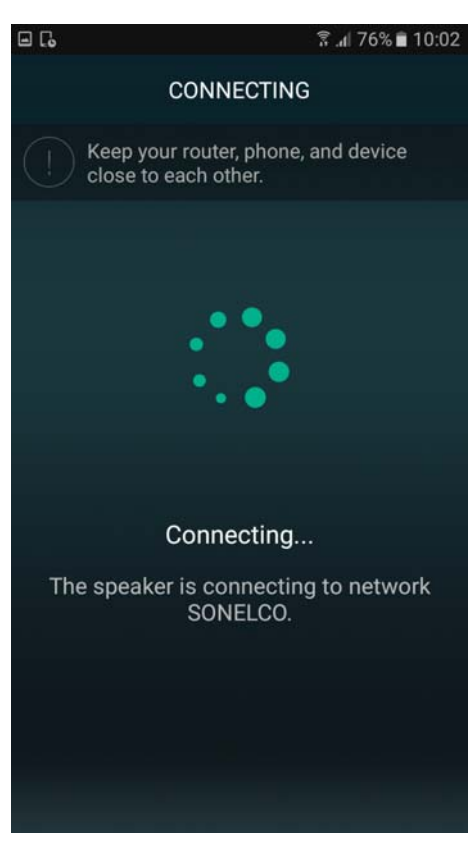

- The speaker will be connected to the selected network.

10.

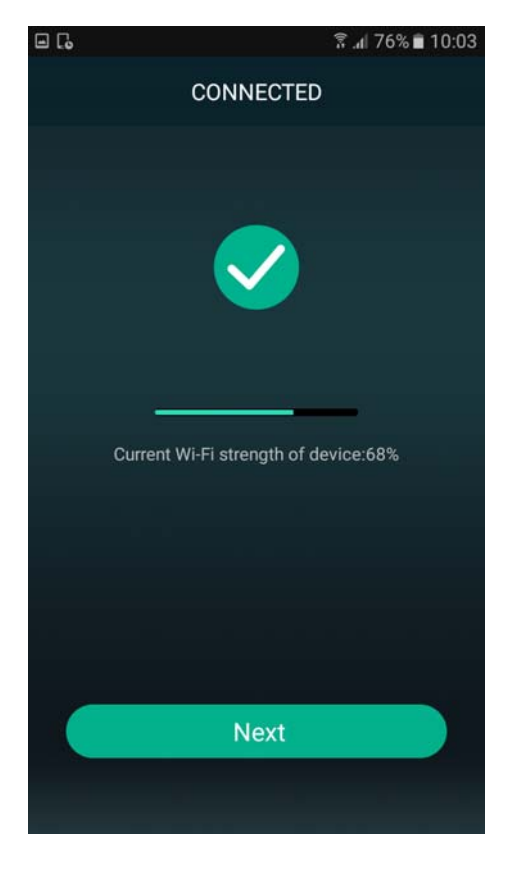

- The speaker is connected and we see network status.

#### 11.

| - C.           |             | र्डे 📶 76% 🛢 10:03 |
|----------------|-------------|--------------------|
|                | Name Device | >                  |
| Custom         |             |                    |
| AudioCast_D594 |             |                    |
| Bathroom       |             |                    |
| Bedroom        |             |                    |
| Den            |             |                    |
| Dining Room    |             |                    |
| Family Room    |             |                    |
| Foyer          |             |                    |
| Garage         |             |                    |
| Garden         |             |                    |
| Guest Room     |             |                    |

We can change the speaker name.

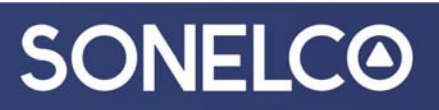

12.

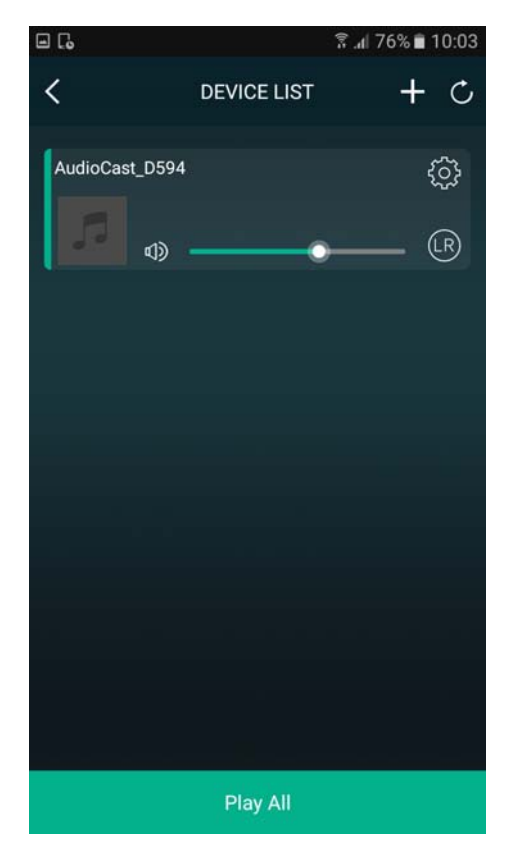

Speaker volume control & settings.

#### 13.

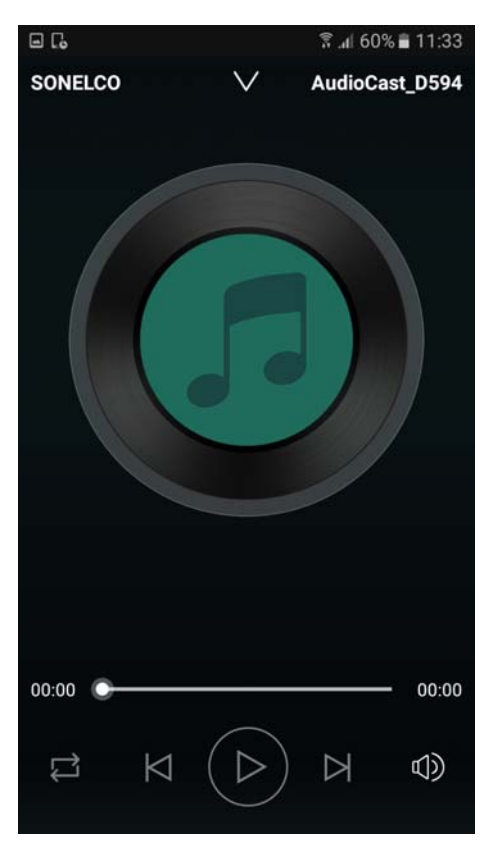

Master volume control.

14.

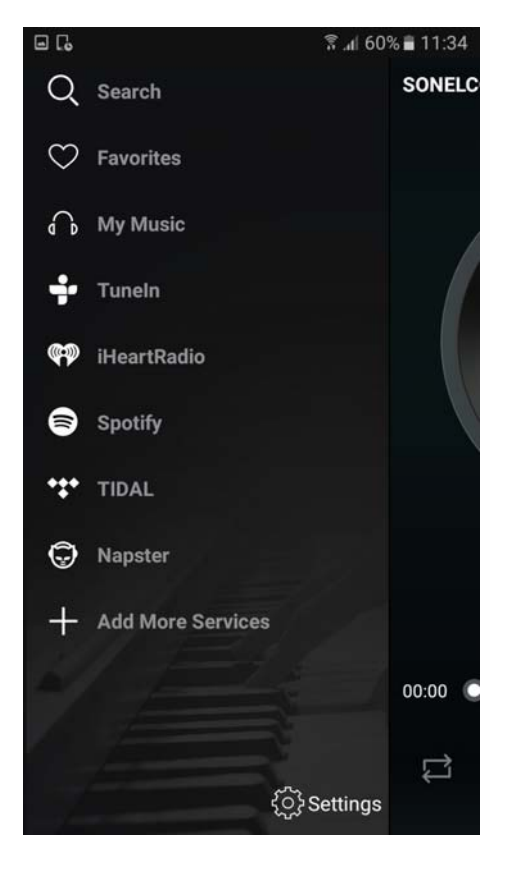

Source selection.